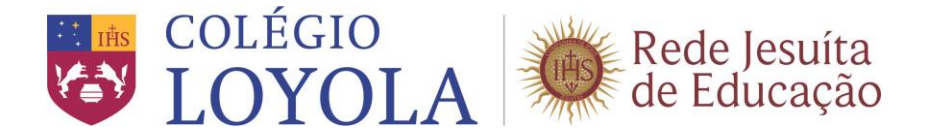

# TUTORIAL COM INFORMAÇÕES E PROCEDIMENTOS PARA A REALIZAÇÃO DA INSCRIÇÃO DO ALUNO NAS MODALIDADES OFERECIDAS PELAS ESCOLAS DE APRENDIZAGEM

#### As inscrições deverão ser realizadas, exclusivamente, no endereço

https://portal.aneas.org.br/Corpore.Net/Source/EduPS-ProcessoSeletivo/Public/EduPSPublicMain.aspx

Recomendamos utilizar o navegador (browser) Internet Explorer, versão 9 ou superior.

É importante que o Responsável Financeiro preencha todos os dados solicitados no cadastro *on-line*.

Desabilite o bloqueador de pop-up do seu navegador (browser).

Em caso de dúvidas, entre em contato pelo e-mail secretariageral@loyola.g12.br ou suporti@loyola.g12.br, ou ainda pelo telefone 2102-7074.

# PROCESSO DE INSCRIÇÃO NAS MODALIDADES OFERECIDAS PELAS ESCOLAS DE APRENDIZAGEM

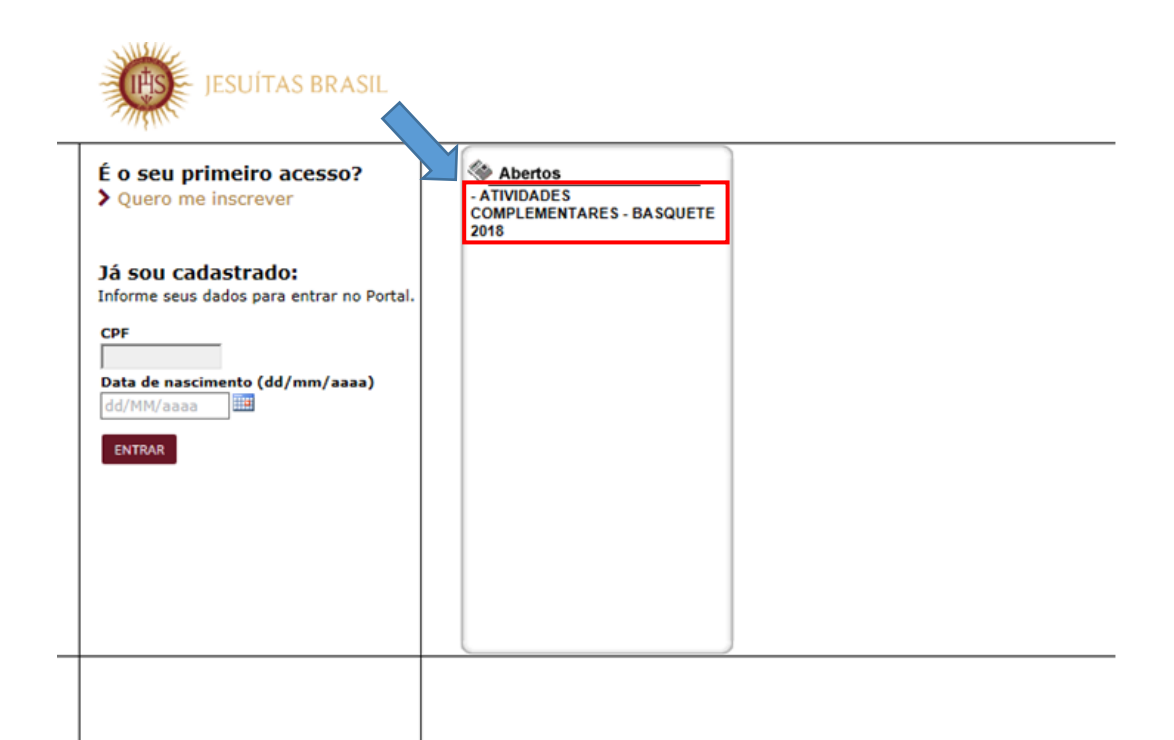

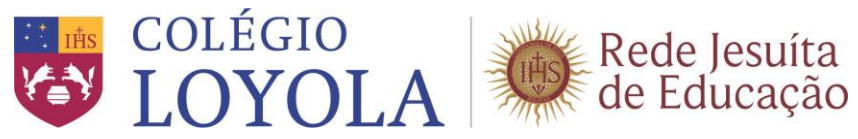

# INDICAÇÃO DO RESPONSÁVEL

Ao dar continuidade ao cadastro, assinale o campo "Sim", indicando que é o responsável pelo(a) candidato(a), que será(ão) inscrito(a).

Obs.: Outras informações são apresentadas e, ao serem selecionadas, facilitarão o preenchimento do cadastro.

| Novo candidato                                                                                                    |
|----------------------------------------------------------------------------------------------------|
| Para se cadastrar é necessário preencher as informações abaixo.<br>Importante: os campos com * são de preenchimento obrigatório. |
| Você pretende inscrever algum candidato sob sua responsabilidade?                                                                |
| Se você é pai, mãe, tio, parente ou responsável por algum candidato e,<br>deseja gerenciar sua inscrição, clique em sim.         |
| Sim                                                                                                    |
| Seu endereço é o mesmo do candidato?                                                                                             |
| 🗹 Você é o responsável acadêmico do candidato?                                                                                   |
| 🗹 Você é o responsável financeiro do candidato?                                                                                  |
| <u>Qual o seu vínculo com o candidato?</u><br>Pai ▼                                                                              |
|                                                                                                    |

## 1. CADASTRAR PAIS E/OU RESPONSÁVEL

Continuando na tela inicial, preencha todos os dados pessoais do responsável pelo cadastro/inscrição (nome, data de nascimento, naturalidade e estado natal do Responsável). **O preenchimento desses dados é obrigatório (é indicado por um asterisco vermelho).** 

Obs.: A combinação desses dados será utilizada para identificar se o responsável pela inscrição já possui cadastro, dispensando, assim, a complementação dos demais dados.

| Dados Pessoais do Responsável<br>Nome completo | Data de nascimento |
|------------------------------------------------|--------------------|
| Estado natal                                   | Naturalidade *     |
|                                                |                    |
| Prosseguir                                     | Cancelar           |

Após preencher, clique no botão Prosseguir.

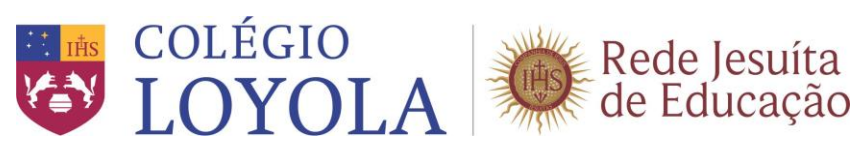

# **1.1 Dados complementares**

Caso seja identificado pelo sistema que o Responsável não estava cadastrado, será solicitado o preenchimento de dados complementares, sendo obrigatórios e-mail, endereço, telefone, cor / raça.

| Para se cadastrar é nece | ssário preencher as informaç | ões abaixo.              |
|--------------------------|------------------------------|--------------------------|
| Importante: os campos (  | com * são de preenchimento   | obrigatorio.             |
| Dados Pessoais           |                              |                          |
| Nome completo            |                              | Data de nascimento       |
|                          | *                            | *                        |
| Estado natal             |                              | Naturalidade             |
|                          | ▼ *                          | *                        |
| CPF                      | _                            |                          |
| <b>(</b>                 |                              |                          |
|                          |                              |                          |
| Dados Básicos            |                              |                          |
| Sexo                     | Nacionalidade                | • *                      |
| - M-1                    | Diasileira                   | •                        |
| E-Mail                   |                              | Canhoto?                 |
|                          |                              |                          |
| Informações Adicionais   |                              |                          |
| Cor / Raça               | _                            |                          |
| •                        | ]*                           |                          |
|                          |                              |                          |
| Endereço de Contato      |                              |                          |
| CEP                      | 7                            |                          |
|                          | *                            |                          |
| Rua                      |                              |                          |
|                          |                              | *                        |
| Número                   | Complemento                  | 7                        |
|                          |                              |                          |
| Bairro                   |                              | *                        |
| Estada                   | D- (-                        |                          |
| Estado                   | *                            | *                        |
| Cidado                   | J [                          |                          |
|                          | Via ancentr                  | ni minha cidada          |
| Talafana rasidansial     | Talafana calular             | er minia cidade          |
| 000000-0000              | 000000-0000 *                |                          |
| Desumentes - Cartaira d  | la Identidade                |                          |
| Identidado               | e Identidade                 |                          |
| Identidade               | 1                            |                          |
| L                        | L                            |                          |
| Passaporte               |                              |                          |
| Nº do passaporte         | Data emissão passaporte      | Data validade passaporte |
|                          | dd/MM/aaaa 🎹                 | dd/MM/aaaa 🎹             |
| País de origem           | _                            |                          |
|                          |                              |                          |
|                          |                              |                          |
| Dados Complementares     |                              |                          |
|                          |                              |                          |
|                          |                              |                          |
|                          | Prossequir                   | Cancelar                 |

Após preencher, clique no botão Prosseguir.

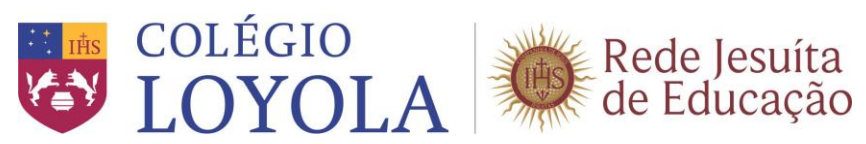

### **1.2 Dados complementares**

Existe a possibilidade de, **opcionalmente**, complementar o cadastro do outro pai/mãe e/ou responsável que não está realizando a inscrição.

### **IMPORTANTE!**

O preenchimento só é possível se você estiver munido de todas as informações obrigatórias. (Ex.: Nome completo, data de nascimento, CPF, RG, endereço etc.)

| Novo candidato                                                                                     |                                                                                                    |
|----------------------------------------------------------------------------------------------------|----------------------------------------------------------------------------------------------------|
| Atenção: Cadastre <b>opcionalmente</b> os dados do<br>mantenha os campos sem preenchimento e cliqu | <b>Pai.</b> Caso não queira informar esses dados,<br>ue no botão <b>Prosseguir</b> ao final da página. |
| Dados Pessoais                                                                                     |                                                                                                    |
| Nome completo                                                                                      | <pre>Data de nascimento * dd/MM/aaaa *</pre>                                                           |
| Estado natal                                                                                       | Naturalidade *                                                                                         |
| CPF                                                                                                |                                                                                                    |
| Prosseguir                                                                                         | Cancelar                                                                                               |

Após preencher, clique no botão Prosseguir.

### 2. CADASTRO DO CANDIDATO

Preencha os campos obrigatórios do(a) candidato(a):

| Novo candidato                                                                                                    |  |  |  |  |
|----------------------------------------------------------------------------------------------------|--|--|--|--|
| Para se cadastrar e necessario preencher as informações abaixo.<br>Importante: os campos com * são de preenchimento obrigatório.<br>Prezado(a) Joana da Silva, verificamos que seu cadastro como resonsável já foi realizado.                                                                                                    |  |  |  |  |
| Preencha agora os dados do candidato que está sob sua responsabilidade.                                                                                                    |  |  |  |  |
| None completo                                                                                                    |  |  |  |  |
| Estado natal        Naturalidade          Image: Stado natal        Image: Stado natal          Image: Stado natal        Image: Stado natal          Image: Stado natal        < |  |  |  |  |
| Dados Básicos<br>Sexo Nacionalidade                                                                                                    |  |  |  |  |
| E-Mail                                                                                                    |  |  |  |  |
| Informações Adicionais                                                                                                    |  |  |  |  |
| Cor / Raça                                                                                                    |  |  |  |  |
| Documentos - Carteira de Identidade<br>Identidade                                                                                                    |  |  |  |  |
| Prosseguir Cancelar                                                                                                    |  |  |  |  |

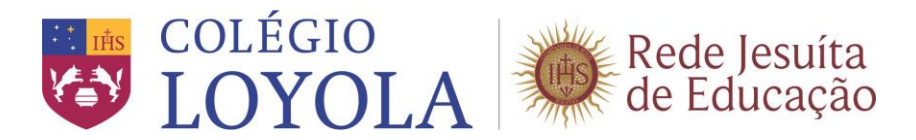

### **IMPORTANTE!**

O e-mail do(a) candidato(a) é obrigatório. Caso o(a) candidato(a) não possua e-mail, preencha esse campo com o endereço eletrônico do responsável.

NESTE MOMENTO, ESTÁ CONCLUÍDO O CADASTRO DO(A) ALUNO(A).

A partir do dia **09/02/2018**, às **08h**, o responsável pelo(a) candidato(a) deverá acessar o endereço eletrônico <u>https://portal.aneas.org.br/Corpore.Net/Source/EduPS-ProcessoSeletivo/Public/EduPSPublicMain.aspx</u>

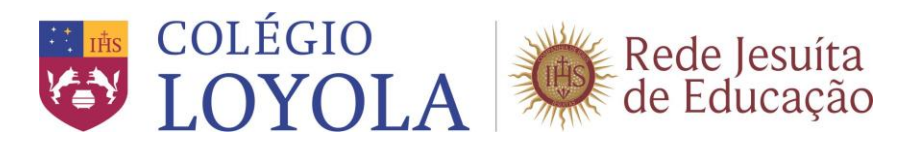

## 3. INSCRIÇÃO

Na data da inscrição, acesse o portal com o número do CPF e a data de nascimento do responsável pela inscrição e clique em **Entrar**.

# PROCESSO DE INSCRIÇÃO ATIVIDADES COMPLEMENTARES

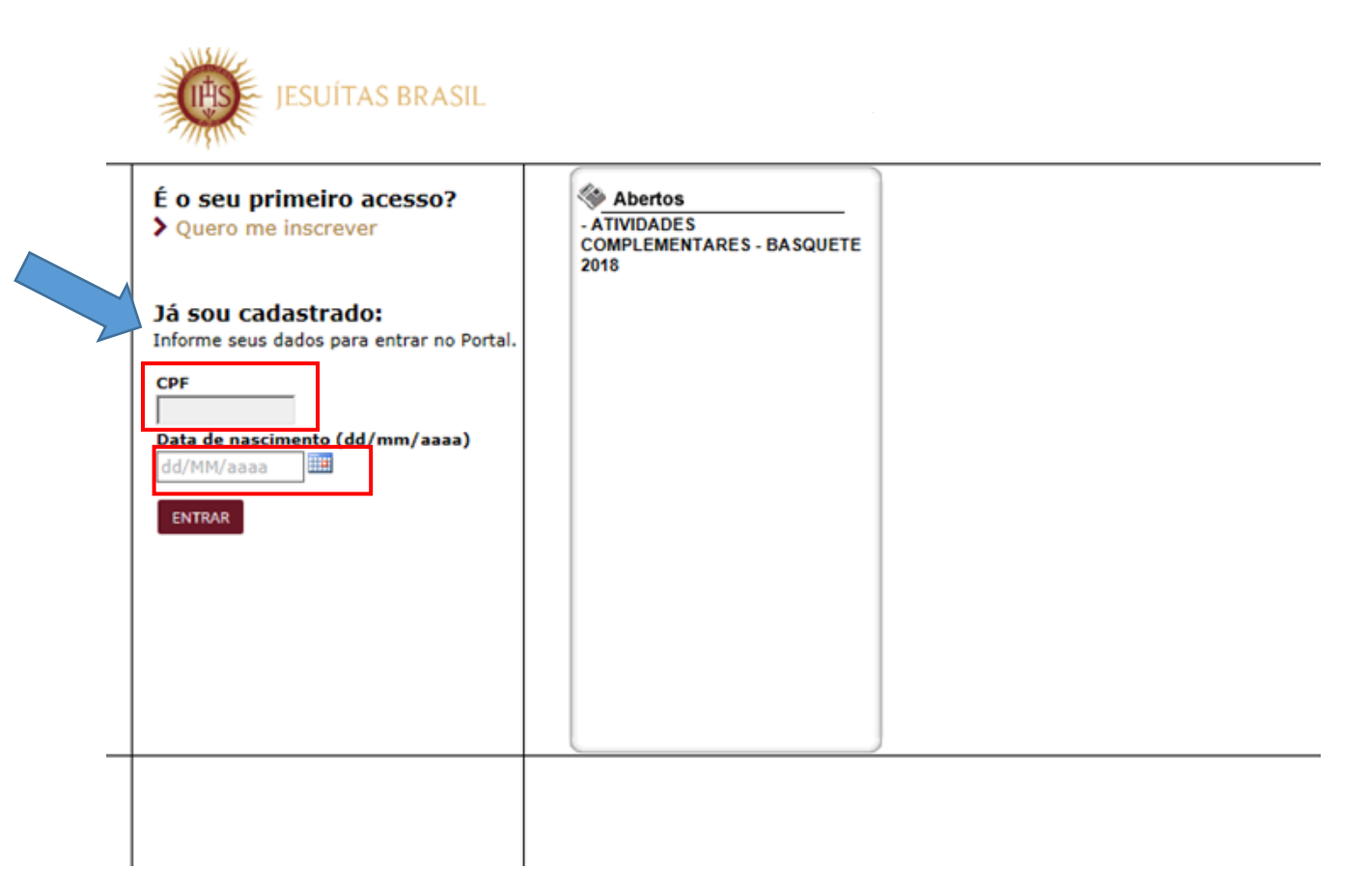

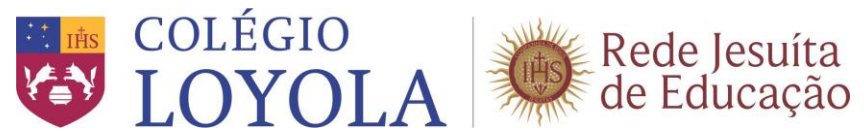

### **3.1** Finalização da inscrição

Neste momento, os pais e/ou responsáveis irão inscrever o(a) candidato(a) selecionando seu nome, o processo seletivo (EX: ATIVIDADES COMPLEMENTARES - BASQUETE 2018), a área ofertada (EX: BASQUETE 4ª E 6ª 12h30min ÀS 13h30min), a forma e o local de inscrição (Belo Horizonte).

### 4. CONCLUSÃO

Para concluir a inscrição do(a) candidato(a), concorde com o termo de aceite.

#### Termo de aceite

Após finalizar o preenchimento, marque a opção <u>Concordo</u>, referente ao do Termo de Aceite, e clique em <u>Finalizar inscrição</u>.

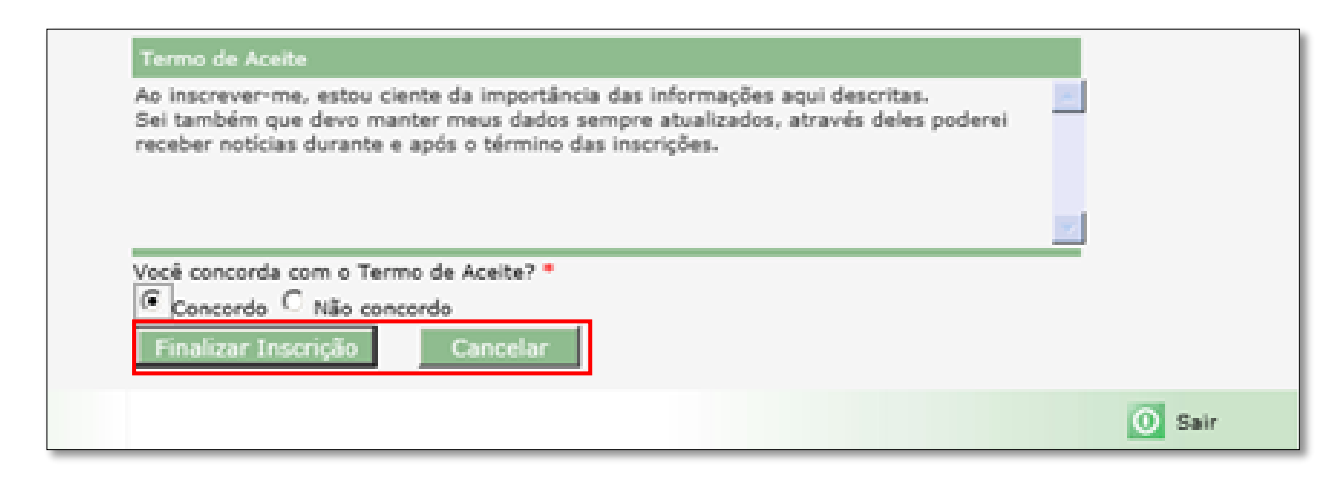

### O sistema emitirá mensagem de confirmação da inscrição

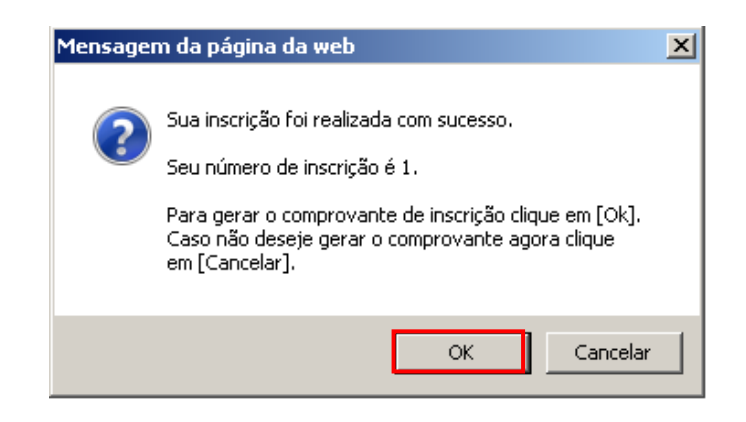

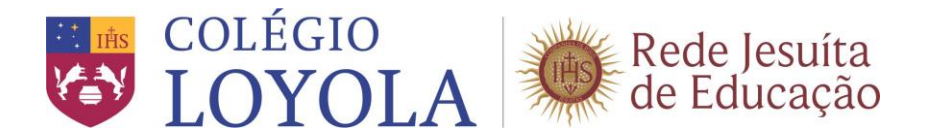

### Emissão do Boleto Bancário e Comprovante de Inscrição

Não serão gerados o boleto bancário e o comprovante de inscrição. Caso deseje um documento de referência, favor utilizar o recurso "Print" de seu computador, capturando a tela.

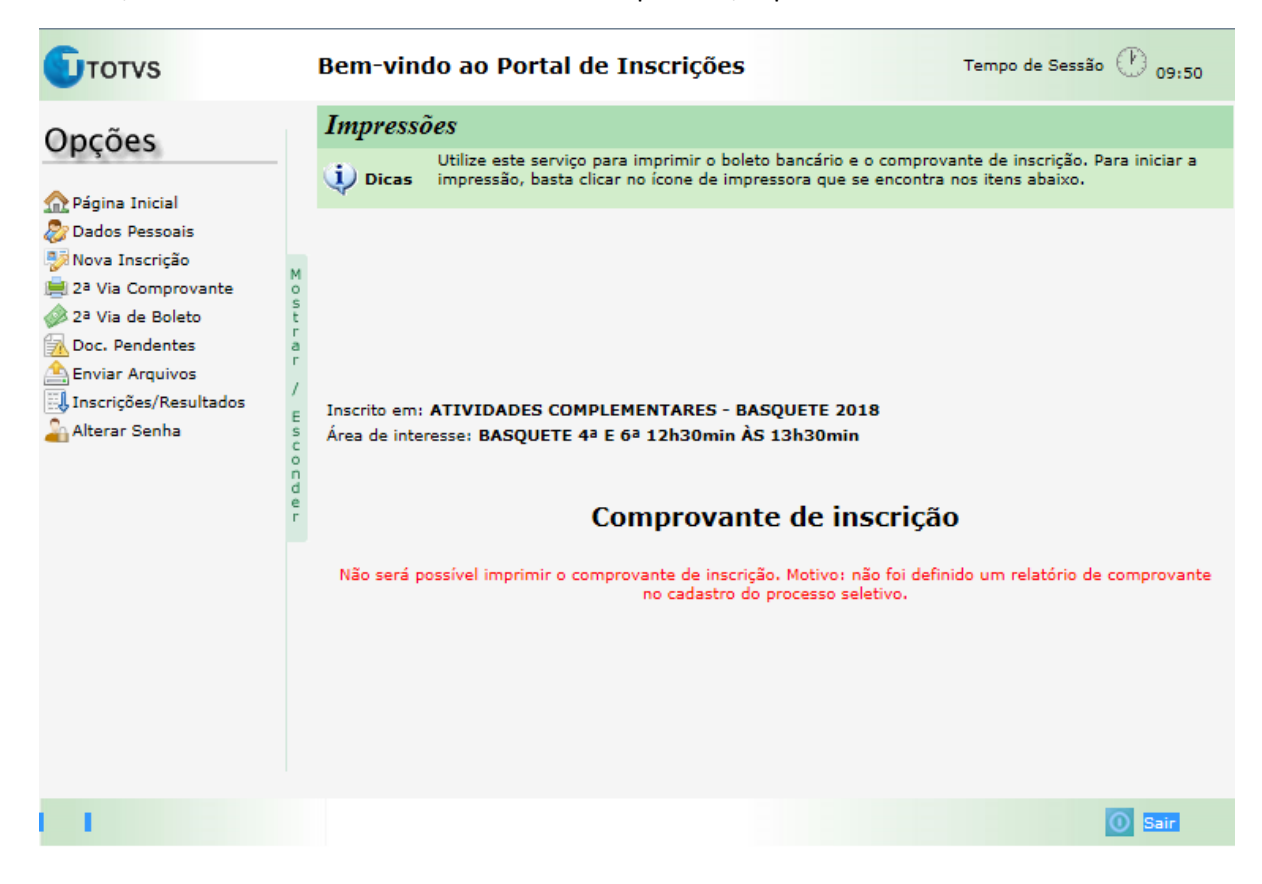